| No. |   | Nama Medan/<br>Butang | Mandatori<br>(M) | Tindakan                         | Catatan |
|-----|---|-----------------------|------------------|----------------------------------|---------|
|     | 1 | Hantar                | М                | Klik pada butang <b>Hantar</b> . |         |

### 20. Skrin Pengesahan Pilihan - iGFMAS Portal dipaparkan.

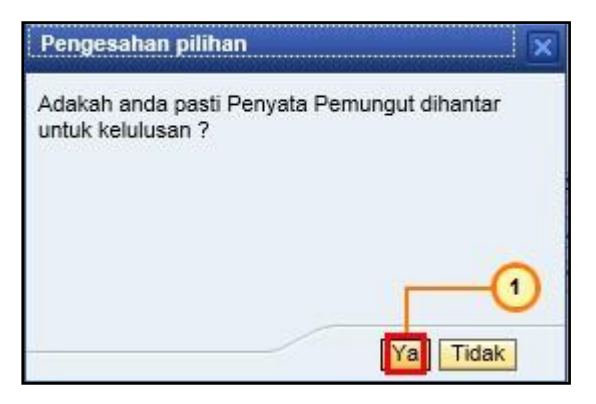

| No. | Nama Medan/<br>Butang | Mandatori<br>(M) | Tindakan                     | Catatan                               |               |
|-----|-----------------------|------------------|------------------------------|---------------------------------------|---------------|
| 1   | Ya                    | М                | Klik pada butang <b>Ya</b> . | No. dokumen<br>dihantar<br>Perakuan I | akan<br>untuk |

#### b) Daftar Penyata Pemungut Manual (AKB)

Daftar penyata pemungut manual (AKB) boleh dilakukan oleh pegawai Penyedia.

### 1. Skrin Selamat Datang - iGFMAS Portal dipaparkan.

| Pengurusan Arahan Pembayaran | Terimaan | Panjar | Perakaunan Aset | BW / BI |  |  |
|------------------------------|----------|--------|-----------------|---------|--|--|
|                              |          |        |                 |         |  |  |
|                              |          | -      |                 |         |  |  |

| No. | Nama Medan/ Mandatori<br>Butang (M) |   | Tindakan                          | Catatan |
|-----|-------------------------------------|---|-----------------------------------|---------|
| 1   | Terimaan                            | М | Klik pada medan <b>Terimaan</b> . |         |

## 2. Skrin Terimaan - iGFMAS Portal dipaparkan.

|   |           |               | 0                                |         |        |       |            |
|---|-----------|---------------|----------------------------------|---------|--------|-------|------------|
|   | Perolehan | Pengurusan Ar | ahan Pemb <mark>a</mark> yaran 🎴 | erimaan | Panjar | Perak | aunan Aset |
| a | Resit     | Serahan Wang  | Penyata Pemungut                 | E-Resit | Fungsi | Khas  | Baucar Jur |
|   |           |               |                                  |         |        |       |            |

| No. | Nama Medan/<br>Butang | Mandatori<br>(M) | Tindakan                                            | Catatan |
|-----|-----------------------|------------------|-----------------------------------------------------|---------|
| 1   | Penyata Pemungut      | М                | Klik pada medan <b>Penyata</b><br><b>Pemungut</b> . |         |

### 3. Skrin Penyata Pemungut - iGFMAS Portal dipaparkan.

| Tugasan                       | Data Induk   | Waran  | Baucar Jurnal  | Perolehan          | Pengurusan Arah |
|-------------------------------|--------------|--------|----------------|--------------------|-----------------|
| Invois / No                   | 🕦 bit / Nota | Kredit | Penerimaan Mel | Resit S            | erahan Wang F   |
| Daftar                        |              |        | No content av  | ailable for this n | avigation node  |
| <ul> <li>Kemaskini</li> </ul> |              |        |                |                    |                 |
| Carian                        |              |        |                |                    |                 |

| No. | Nama Medan/<br>Butang | Mandatori<br>(M) | Tindakan                        | Catatan |
|-----|-----------------------|------------------|---------------------------------|---------|
| 1   | Daftar                | М                | Klik pada medan <b>Daftar</b> . |         |

### 4. Skrin Daftar - iGFMAS Portal dipaparkan.

| Tugasan Data Induk Wara                                                                                     | n Baucar Jurnal                           | Perolehan  | Pengurusan A                     | rahan Pembayaran |
|----------------------------------------------------------------------------------------------------|-------------------------------------------|------------|----------------------------------|------------------|
| Invois / Nota Debit / Nota Kredit                                                                           | Penerimaan Mel                            | Resit S    | Serahan Wang                     | Penyata Pemungul |
| <ul> <li>Daftar</li> <li>Auto</li> <li>Online</li> <li>Offine</li> <li>Manual</li> <li>Kemaskini</li> </ul> | DAFTAR PEN<br>Simpan<br>Kembali<br>MAKLUM | Semak Data | GUT AUTO<br>Hantar Kuiri<br>lana | Set Semula Hap   |

| No. | Nama Medan/<br>Butang | Mandatori<br>(M) | Tindakan                        | Catatan |
|-----|-----------------------|------------------|---------------------------------|---------|
| 1   | Manual                | М                | Klik pada medan <b>Manual</b> . |         |

| No. Penyata Pemungut *    | M0008      |                          |             |     |
|---------------------------|------------|--------------------------|-------------|-----|
| Dokumen IDD               |            |                          |             |     |
| Tarikh Penyata Pemungut * | 05.10.2017 |                          | U           |     |
| Tarikh Post               | 31.12.2016 | АКВ                      |             |     |
| Tempoh Pungutan Dari      | 05.10.2017 | Hingga                   | 05.10.2017  | 7   |
| No. Slip Bank *           |            | Tarikh Terimaan Bank *   | 05.10.2017  | 5   |
| Cara Bayaran *            | A          | Tunai                    |             | 102 |
| Jenis Pungutan *          | D          | Pungutan yang Diperakaur | nkan Sahaja |     |
| No. Akaun Bank *          |            | 7                        |             |     |

| No. | Nama Medan/<br>Butang | Mandatori<br>(M) | Tindakan                         | Catatan              |
|-----|-----------------------|------------------|----------------------------------|----------------------|
| 1   | No. Penyata Pemungut  | М                | Pada medan No. Penyata           | Diwujudkan dan       |
|     |                       |                  | Pemungut, masukkan data          | diselenggara di luar |
|     |                       |                  | sebagai contoh " <b>M0008</b> ". | sistem.              |
|     |                       |                  |                                  | Kriteria: 5 aksara,  |
|     |                       |                  |                                  | alphanumeric dan     |
|     |                       |                  |                                  | tidak boleh bermula  |
|     |                       |                  |                                  | dengan huruf PXXXX   |
| 2   | АКВ                   | М                | Tanda check box AKB.             | Tarikh post secara   |
|     |                       |                  |                                  | automatik akan       |
|     |                       |                  |                                  | ditukarkan kepada    |
|     |                       |                  |                                  | tahun sebelumnya.    |
| 3   | No. Slip Bank         | М                | Pada medan No. Slip Bank,        | Masukkan format      |
|     |                       |                  | masukkan data sebagai contoh     | seperti kumpulan     |
|     |                       |                  | "24010101M0008".                 | PTJ+No. Penyata      |
|     |                       |                  |                                  | Pemungut             |
| 1   |                       |                  |                                  |                      |

| No. Slip Bank *  | 24010101M0008 | Tarikh Terimaan Bank *                                                    |
|------------------|---------------|---------------------------------------------------------------------------|
| Cara Bayaran *   | A             | 🗇 Tunai                                                                   |
| Jenis Pungutan * | D             | Pupeutan yang Diperaka                                                    |
| No. Akaun Bank * |               |                                                                           |
| Jumlah           | 0.00          | No. Dokumen Kawalan                                                       |
| Perihal          |               | <ul> <li>Contract in provide the Grad A VP-307 (2008) 53(254).</li> </ul> |

| No. | Nama Medan/<br>Butang | Mandatori<br>(M) | Tindakan                                                                                        | Catatan |
|-----|-----------------------|------------------|-------------------------------------------------------------------------------------------------|---------|
| 1   | Cara Bayaran          | М                | Klik di butang OVS 🗇 untuk<br>tujuan carian cara bayaran atau<br>masukkan cara bayaran pilihan. |         |

7. Skrin Search Criteria - iGFMAS Portal dipaparkan.

| Search Criteria | Hide Se |
|-----------------|---------|
| Cara Bavaran:   |         |
|                 |         |
|                 | OK      |

| No. | Nama Medan/<br>Butang | Mandatori<br>(M) | Tindakan                               | Catatan |
|-----|-----------------------|------------------|----------------------------------------|---------|
| 1   | Start Search          | М                | Klik pada butang <b>Start Search</b> . |         |

## 8. Skrin Search Criteria - iGFMAS Portal dipaparkan.

| D/ | AFTAR PENYATA PEN | UNGUT MANUAL       |                      |
|----|-------------------|--------------------|----------------------|
| S  | earch Criteria    |                    | Hide Search Criteria |
| Ca | ara Bayaran:      | found for Cara Bay | aran                 |
|    | Pymt Method       | Country            | Name                 |
| 1  | 2                 | MY                 | Kiriman War          |
|    | 3                 | MY                 | Wang Pos             |
|    | A                 | MY                 | Tunai                |
|    | В                 | MY                 | Tunai MEPS           |
|    | E                 | MY                 | Bank Draf            |

| No. | Nama Medan/<br>Butang | Mandatori<br>(M) | Tindakan                                  | Catatan                       |      |
|-----|-----------------------|------------------|-------------------------------------------|-------------------------------|------|
| 1   | Tunai                 | М                | Klik pada cara bayaran <b>A (Tunai)</b> . | Atau pilih<br>bayaran pilihan | cara |

### 9. Skrin Search Criteria - iGFMAS Portal dipaparkan.

| Tempoh Pungutan Dari | 05.10.2017    | Hingga                      |
|----------------------|---------------|-----------------------------|
| No. Slip Bank *      | 24010101M0008 | Tarikh Terimaan Bank *      |
| Cara Bayaran *       | A × J         | Tunai                       |
| Jenis Pungutan *     | C 🗇           | Pungutan yang Diperakaunkar |
| No. Akaun Bank *     | ð             |                             |
| Jumlah               | 0.00          | No. Dokumen Kawalan         |

| No. | Nama Medan/<br>Butang | Mandatori<br>(M) | Tindakan                                                                |   | Catatan       |
|-----|-----------------------|------------------|-------------------------------------------------------------------------|---|---------------|
| 1   | Cara Bayaran          | М                | Tekan kekunci <b>Enter</b> dan jenis<br>pungutan akan automatik dipilih | • | C: Pungutan   |
|     |                       |                  | berdasarkan cara bayaran yang                                           |   | dan           |
|     |                       |                  | dipilih.                                                                |   | Diperakaunkan |
|     |                       |                  |                                                                         | • | D: Pungutan   |
|     |                       |                  |                                                                         |   | yang          |
|     |                       |                  |                                                                         |   | Diperakaunkan |
|     |                       |                  |                                                                         |   | Sahaja        |

## **10.** Skrin **Daftar PENYATA PEMUNGUT Manual - iGFMAS Portal** dipaparkan.

| No. Slip Bank *  | 24010101M0008 | Tarikh Terimaan Bank *      |
|------------------|---------------|-----------------------------|
| Cara Bayaran *   | A             | Turin                       |
| Jenis Pungutan * | D (           | Pungutan yang Diperakaunkar |
| No. Akaun Bank * |               |                             |
| Jumlah           | 0.00          | No. Dokumen Kawalan         |

| No. | Nama Medan/<br>Butang | Mandatori<br>(M) | Tindakan                                                                          | Catatan |
|-----|-----------------------|------------------|-----------------------------------------------------------------------------------|---------|
| 1   | No. Akaun Bank        | М                | Klik di butang OVS 🗇 untuk<br>memilih akaun bank atau<br>masukkan no. akaun bank. |         |

### 11. Skrin Search Criteria - iGFMAS Portal dipaparkan.

| Hide Se |
|---------|
|         |
|         |
|         |
|         |
|         |

| No. | Nama Medan/<br>Butang | Mandatori<br>(M) | Tindakan                               | Catatan |
|-----|-----------------------|------------------|----------------------------------------|---------|
| 1   | Start Search          | М                | Klik pada butang <b>Start Search</b> . |         |

12. Skrin Search Criteria - iGFMAS Portal dipaparkan.

| DAFTAR PENYATA PEMUNGUT N | IANUAL                                      |
|---------------------------|---------------------------------------------|
| Search Criteria           | Hide Search Criteriz                        |
| No. Akaun Bank:           | D. Akaun Bank                               |
| Bank A/C no               | Description                                 |
| 105490001158              | KEMENTERIAN KEWANGAN - AFFIN - BANK AGEN    |
| 100100120004              | KEMENTERIAN KEWANGAN - AFFIN - BANK AGEN    |
| 564016600603              | KEMENTERIAN KEWANGAN - MAYBANK - TERIMAAN   |
| 100100120005              | KEMENTERIAN KEWANGAN - RHB BANK - BANK AGEN |
| <                         | >                                           |
|                           | OK Cancel                                   |

| No. | Nama Medan/<br>Butang | Mandatori<br>(M) | Tindakan                                                  | Catatan |
|-----|-----------------------|------------------|-----------------------------------------------------------|---------|
| 1   | No. Akaun Bank        | М                | Klik pada akaun bank terimaan<br>' <b>564016600603'</b> . |         |

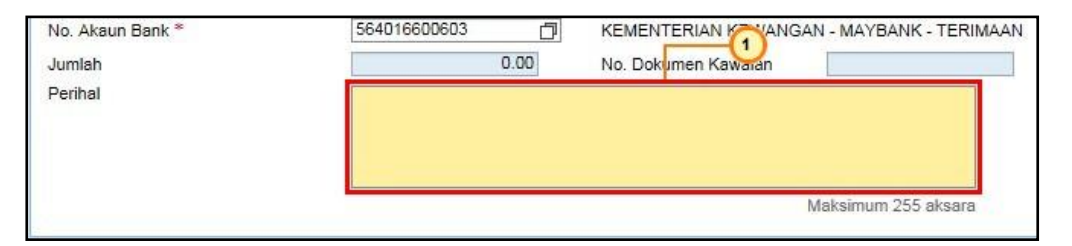

| No. | Nama Medan/<br>Butang | Mandatori<br>(M) | Tindakan                     | Catatan |
|-----|-----------------------|------------------|------------------------------|---------|
| 1   | Perihal               |                  | Pada medan Perihal, masukkan |         |
|     |                       |                  | data sebagai contoh "PENYATA |         |
|     |                       |                  | PEMUNGUT MANUAL AKB".        |         |

| ambah | Hapus                             | -                | -            | -                     |        |
|-------|-----------------------------------|------------------|--------------|-----------------------|--------|
| Bil.  | Pegawai Pengawal<br>Dipertanggung | Kumpu 2 TJ & PT. | 1) *Vot/Dana | - 3.<br>gram/Aktiviti | Projek |
| 1     | B6                                | 24010101         |              | Constant and the      |        |

| No. | Nama Medan/<br>Butang               | Mandatori<br>(M) | Tindakan                                                                                                    | Catatan                                                                                                    |
|-----|-------------------------------------|------------------|----------------------------------------------------------------------------------------------------|----------------------------------------------------------------------------------------------------|
| 1   | Kumpulan PTJ & PTJ<br>Dipertanggung | М                | Pada medan Kumpulan PTJ & PTJ<br>Dipertanggung, masukkan data<br>sebagai contoh " <b>24010101</b> ".                                                     |                                                                                                    |
| 2   | Kumpulan PTJ & PTJ<br>Dipertanggung | М                | Tekan kekunci <i>Enter.</i>                                                                                                    | Kod pegawai<br>pengawal<br>dipertanggung<br>akan dikeluarkan<br>secara<br>automatik.                                          |
| 3   | Vot/ Dana                           | М                | Pada medan Vot/ Dana, masukkan<br>data sebagai contoh " <b>G000</b> " atau klik<br>di butang OVS<br>carian vot/ dana dan tekan kekunci<br><i>Enter</i> . | Medan Program/<br>Aktiviti, Projek,<br>Setia, Subsetia<br>dan CP akan aktif<br>mengikut jenis<br>vot/ dana yang<br>dimasukkan |

| Sub Setia | CP    | Kod Akaun | Amaun (RM) Keterangan |
|-----------|-------|-----------|-----------------------|
|           | 11.77 | H0161199  | 600 × CUKAI PENDAPAT  |
|           |       |           |                       |

| No. | Nama Medan/ | Mandatori | Tindakan                                                                                                    | Catatan                                                                                                    |
|-----|-------------|-----------|----------------------------------------------------------------------------------------------------|----------------------------------------------------------------------------------------------------|
|     | Butang      | (M)       |                                                                                                    |                                                                                                    |
| 1   | Kod Akaun   | Μ         | Pada medan Kod Akaun, masukkan<br>data sebagai contoh " <b>H0161199</b> " atau<br>klik di butang OVS  untuk tujuan<br>carian kod akaun dan tekan kekunci<br><i>Enter</i> . | Medan Keterangan<br>menunjukkan perihal<br>kod akaun akan<br>dipaparkan secara<br>automatik mengikut<br>kod akaun yang<br>dimasukkan |
| 2   | Amaun (RM)  | М         | Pada medan Amaun (RM), masukkan nilai sebagai contoh " <b>600</b> ".                                                                                                    |                                                                                                    |
| 3   | Amaun (RM)  | М         | Tekan kekunci <i>Enter</i> .                                                                                                    | Jumlah keseluruhan<br>akan dikemaskini<br>secara automatik                                                                           |

| DAFTAR PE | ENYATA PEMUN | IGUT MANU    | IAL   |            |       |  |
|-----------|--------------|--------------|-------|------------|-------|--|
| Simpan    | Semak Data   | Hantar       | Kuiri | Set Semula | Hapus |  |
| Kembali   | Cetak        | $\mathbf{O}$ |       |            |       |  |
|           | AT DUNCUTAN  | 0            |       |            |       |  |

| No. | Nama Medan/<br>Butang | Mandatori<br>(M) | Tindakan                             | Catatan |
|-----|-----------------------|------------------|--------------------------------------|---------|
| 1   | Semak Data            | М                | Klik pada butang <b>Semak Data</b> . |         |

| Tiada Ralat              |                        |
|--------------------------|------------------------|
| Simpan Semak Data Hantar | Kuiri Set Semula Hapus |

| No. | Nama Medan/<br>Butang | Mandatori<br>(M) | Tindakan                         | Catatan |
|-----|-----------------------|------------------|----------------------------------|---------|
| 1   | Simpan                | М                | Klik pada butang <b>Simpan</b> . |         |

### 18. Skrin Daftar Penyata Pemungut Manual - iGFMAS Portal dipaparkan.

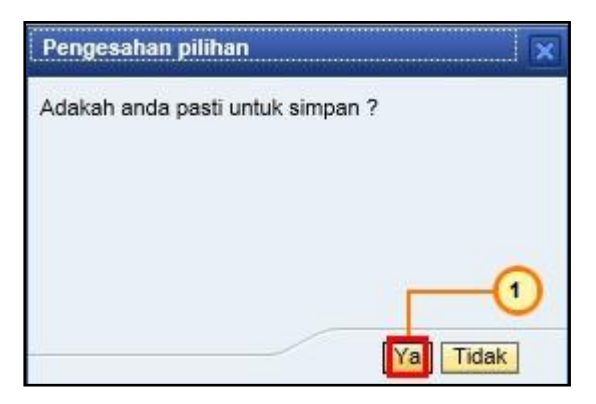

| No. | Nama Medan/<br>Butang | Mandatori<br>(M) | Tindakan                     | Catatan                      |
|-----|-----------------------|------------------|------------------------------|------------------------------|
| 1   | Ya                    | М                | Klik pada butang <b>Ya</b> . | No. Dokumen akan<br>disimpan |

| DAFTAR PENYATA PEMUNGUT MAN        | JAL                        |
|------------------------------------|----------------------------|
| 🔀 Penyata Pemungut M0008 berjaya ( | disimpan                   |
| -                                  | -1                         |
| Cimper   Cample Data   Harter      | Kuiti   Cat Camula   Manua |
| Simpan Semak Data Hantar           | Kuin Set Semula Hapus      |
| Kembali Cetak Jana                 |                            |

| No. | Nama Medan/<br>Butang | Mandatori<br>(M) | Tindakan                         | Catatan |
|-----|-----------------------|------------------|----------------------------------|---------|
| 1   | Hantar                | М                | Klik pada butang <b>Hantar</b> . |         |

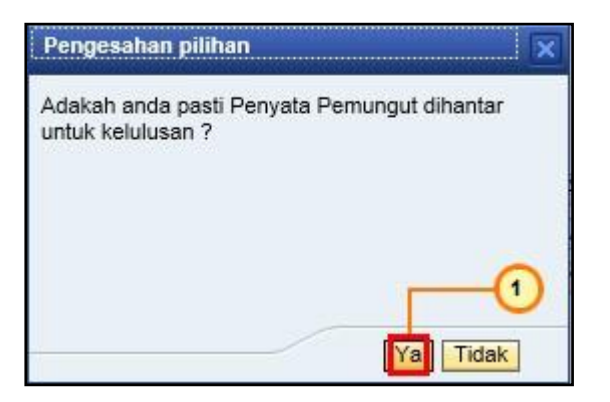

| No. | Nama Medan/<br>Butang | Mandatori<br>(M) | Tindakan                     | Catatan                      |
|-----|-----------------------|------------------|------------------------------|------------------------------|
| 1   | Ya                    | М                | Klik pada butang <b>Ya</b> . | No. Dokumen akan<br>dihantar |

|          |         | 1GFMAS Service Desk Log off | 5 |
|----------|---------|-----------------------------|---|
| BW / BI  | Laporan | 0                           |   |
| nal Lapo | oran    | <u> </u>                    |   |
|          |         |                             |   |

| No. | Nama Medan/<br>Butang | Mandatori<br>(M) | Tindakan                         | Catatan                                                                |
|-----|-----------------------|------------------|----------------------------------|------------------------------------------------------------------------|
| 1   | Log off               |                  | Klik pada medan <i>Log off</i> . | <i>Log Off</i> jika Pengguna<br>ingin keluar daripada<br>portal iGFMAS |

| SAP NetWeaver Portal Webpage Dialog                |
|----------------------------------------------------|
| Maseuro1.anm.gov.my:50443/irj/servlet/prt/portal,  |
| Are you sure you want to log off?<br>Yes No<br>Yes |

| No. | Nama Medan/<br>Butang | Mandatori<br>(M) | Tindakan                      | Catatan |
|-----|-----------------------|------------------|-------------------------------|---------|
| 1   | Yes                   | М                | Klik pada butang <b>Yes</b> . |         |

### c) Lulus Peraku I Penyata Pemungut Manual

Lulus peraku I penyata pemungut manual akan dilakukan oleh Pegawai Peraku I.

1. Skrin *User* \* Peraku I dipaparkan.

|          | IGFMAS Portal    |
|----------|------------------|
| User *   | sapmngr          |
| Password | ••••••  2 Log On |

| No. | Nama Medan/<br>Butang | Mandatori<br>(M) | Tindakan                                                                             | Catatan                                  |
|-----|-----------------------|------------------|--------------------------------------------------------------------------------------|------------------------------------------|
| 1   | User *                | М                | Pada medan <b>User</b> *, masukkan ID<br>pengguna sebagai contoh " <i>sapmngr</i> ". | ID pengguna:<br>nombor kad<br>pengenalan |